# Aumentare il timeout di autenticazione Web sul controller LAN wireless

### Sommario

Introduzione Prerequisiti Requisiti Componenti usati Premesse Configurazione Verifica Risoluzione dei problemi

# Introduzione

In questo documento viene descritto come configurare Web-auth Service Set Identifier (SSID) in modo da consentire a un utente VPN l'accesso senza autenticazione completa e senza disconnessione in pochi minuti. A tale scopo, è necessario aumentare il timeout di autenticazione Web (Web-auth) sul controller WLC.

# Prerequisiti

#### Requisiti

Cisco consiglia di sapere come configurare il WLC per il funzionamento di base e l'autenticazione Web.

#### Componenti usati

Per la stesura del documento, è stato usato un Cisco serie 5500 WLC con firmware versione 8.0.100.0.

**Nota** La configurazione e la spiegazione Web-auth illustrate in questo documento sono valide per tutti i modelli WLC e per tutte le immagini di Cisco Unified Wireless Network versione 8.0.100.0 e successive.

### Premesse

In molte configurazioni di rete dei clienti, sono presenti impostazioni che consentono a un gruppo di utenti aziendali o ospiti di accedere tramite VPN a determinati indirizzi IP senza la necessità di passare alla protezione tramite autenticazione Web. Questi utenti ricevono un indirizzo IP e si connettono direttamente alla VPN senza la necessità di credenziali per ottenere l'autenticazione tramite la sicurezza Web-auth. Questo SSID potrebbe essere utilizzato da un altro gruppo di utenti

che eseguono anche la normale e completa autenticazione Web per ottenere l'accesso a Internet. Questo scenario è possibile tramite un ACL di preautenticazione configurato sull'SSID che consente le connessioni degli utenti agli indirizzi IP VPN prima che passino l'autenticazione. Il problema per questi utenti VPN è che scelgono l'indirizzo IP ma non finiscono mai l'autenticazione Web completa. Pertanto, il timer di timeout per l'autenticazione Web viene attivato e il client viene deautenticato:

\*apfReceiveTask: Sep 03 12:01:55.694: 00:24:d7:cd:ac:30 172.30.0.118 WEBAUTH\_REQD (8)
Web-Auth Policy timeout

\*apfReceiveTask: Sep 03 12:01:55.694: 00:24:d7:cd:ac:30 172.30.0.118 WEBAUTH\_REQD (8)
Pem timed out, Try to delete client in 10 secs.

Il valore di questo timeout è 5 minuti e nelle versioni WLC è un valore fisso precedente alla 7.6. Questa breve durata del timeout rende la rete wireless quasi inutilizzabile per questo tipo di utenti. La capacità di modificare questo valore è stata aggiunta al WLC versione 8.0, che consente agli utenti di accedere alla VPN tramite il traffico autorizzato tramite ACL di pre-autenticazione.

### Configurazione

1

Nota: per ulteriori informazioni sui comandi menzionati in questa sezione, usare lo strumento di ricerca dei comandi (solo utenti registrati).

Completare questi passaggi per aumentare il timeout di Web-auth sul WLC:

| Creare un ACL che autorizzi il traffico verso l'indirizzo IP della VPN.<br>Access Control Lists > Edit |             |                                       |                                       |          |             |           |      |           |                | < Back |
|----------------------------------------------------------------------------------------------------|-------------|---------------------------------------|---------------------------------------|----------|-------------|-----------|------|-----------|----------------|--------|
| Gene                                                                                                   | ral         |                                       |                                       |          |             |           |      |           |                |        |
| Access                                                                                                 | s List Name | e VPNUSER                             |                                       |          |             |           |      |           |                |        |
| Deny                                                                                                   | Counters    | 0                                     | Destination<br>IP/Mask                | Protocol | Source Port | Dest Port | DSCP | Direction | Number of Hits |        |
| Seq                                                                                                    | Action      | Source IP/Mask                        |                                       |          |             |           |      |           |                |        |
| 1                                                                                                    | Permit      | 0.0.0.0<br>/<br>0.0.0.0               | 192.168.145.5<br>/<br>255.255.255.255 | Any      | Any         | Any       | Any  | Any       | 0              | •      |
| 2                                                                                                    | Permit      | 192.168.145.5<br>/<br>255.255.255.255 | 0.0.0.0<br>/<br>0.0.0.0               | Any      | Any         | Any       | Any  | Any       | 0              | •      |
| 2                                                                                                    | Deny        | 0.0.0.0<br>/<br>0.0.0.0               | 0.0.0.0<br>/<br>0.0.0.0               | Any      | Any         | Any       | Any  | Any       | 0              | •      |

2. Applicare l'ACL come **ACL di preautenticazione** sulla configurazione LAN wireless (WLAN) in Sicurezza di layer 3.

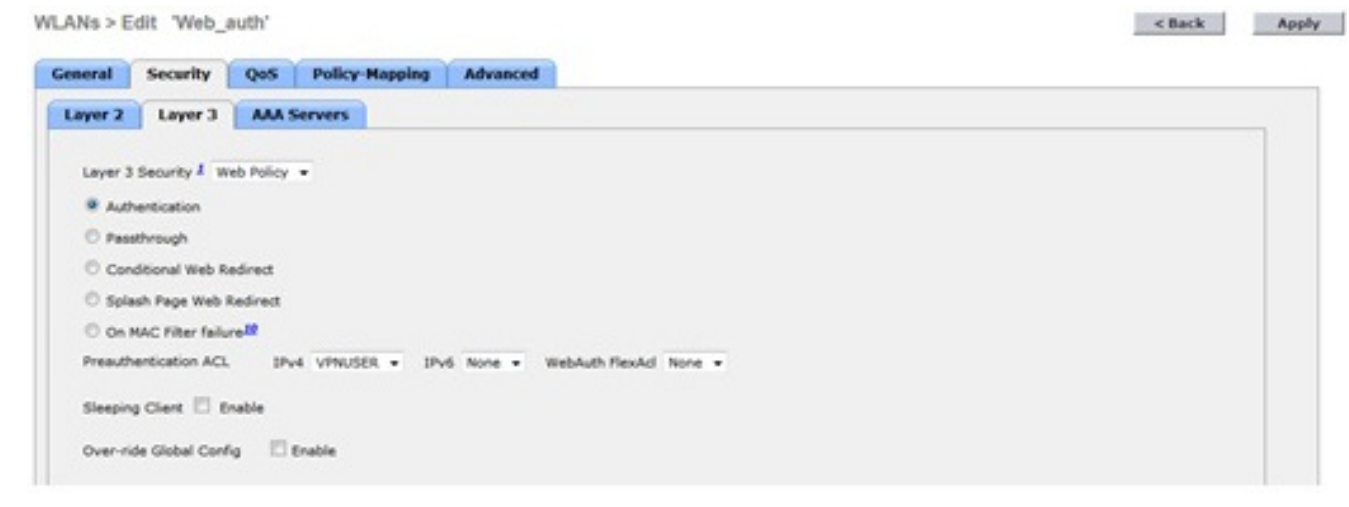

3. Accedere dalla CLI e immettere il comando **config wlan security web-auth timeout** per aumentare il valore del timeout di Web-auth:

```
(WLC)>config wlan security web-auth timeout ?
<value> Configures Web authentication Timeout (300-14400 seconds).
```

```
(WLC) > config wlan security web-auth timeout 3600
```

# Verifica

Per verificare che la configurazione funzioni correttamente, consultare questa sezione.

Il valore di timeout della sessione di autenticazione Web per la WLAN viene visualizzato come mostrato nell'output di esempio:

(WLC)>**show wlan 10** Web Based Authentication..... Enabled Web Authentication Timeout...... 3600

### Risoluzione dei problemi

Le informazioni contenute in questa sezione permettono di risolvere i problemi relativi alla configurazione.

Immettere il comando **debug client <indirizzo-mac>**per avviare il timer di Web-auth per l'utente che si connette alla VPN senza autenticazione.